# PaymentWorks Vendor Management Portal

Presented by Emily Hermon

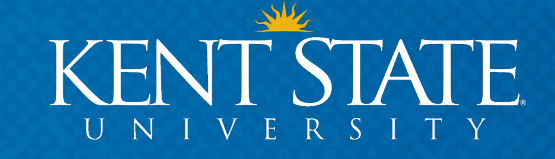

### What is PaymentWorks?

**Vendor Onboarding** 

**Vendor Maintenance** 

**PaymentW**<sup>6</sup>**rks** 

**Payment Status** 

**Vendor Profiles** 

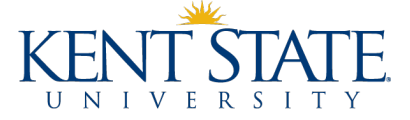

### Who is involved in the PaymentWorks onboarding process?

- **Department** initiates vendor invitation
- Accounts Payable reviews and approves vendor invitation and registration
- Vendor completes a questionnaire to provide business information, updates when necessary
- PaymentWorks provides technical support for vendors

# PaymentW<sub>0</sub>rks

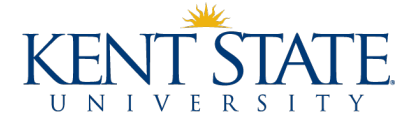

### Who should be invited to PaymentWorks?

# All individuals and entities who are to be paid through Accounts Payable EXCEPT...

- Current faculty, staff, and students who are being paid for something connected to their work or studies at Kent State
- Prospective employees and students who are being reimbursed for travel expenses related to interviews or campus visit
- Individuals and entities whose payments will be charged in full to agency indexes
- Individuals and entities who are being sent refunds for such things as conference fees, rental space, etc.

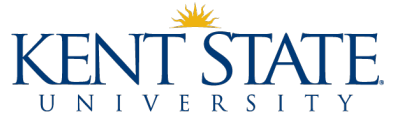

# When should vendors be invited to PaymentWorks?

#### • Goal

 Vendor completes PaymentWorks onboarding process before goods are purchased/services are provided

#### Required

 Vendor completes PaymentWorks onboarding process before department submits payment request to Accounts Payable

### • April 15, 2020

 Payment requests submitted for vendors that have not completed PaymentWorks onboarding process will be returned to requesters

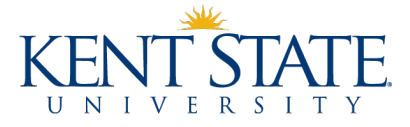

### What are the benefits of using PaymentWorks?

#### • Security

- Information provided in a secure environment
- Vendor is responsible for safeguarding its login info

#### Compliance

- TIN verification
- Sanction list alerts
- EEOC, ADA, etc.

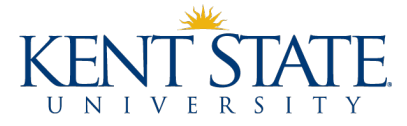

### What are the benefits of using PaymentWorks?

- Improved information gathering
- Reduction in vendor setup time
- Vendors (and you!) can check payment status
- Departments can view vendor profile information (tax status, credit card acceptance, etc.)

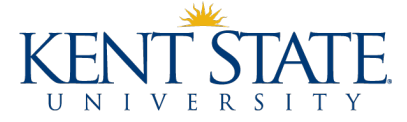

### **PaymentWorks Resources**

www.kent.edu/accountspayable/vendor-management

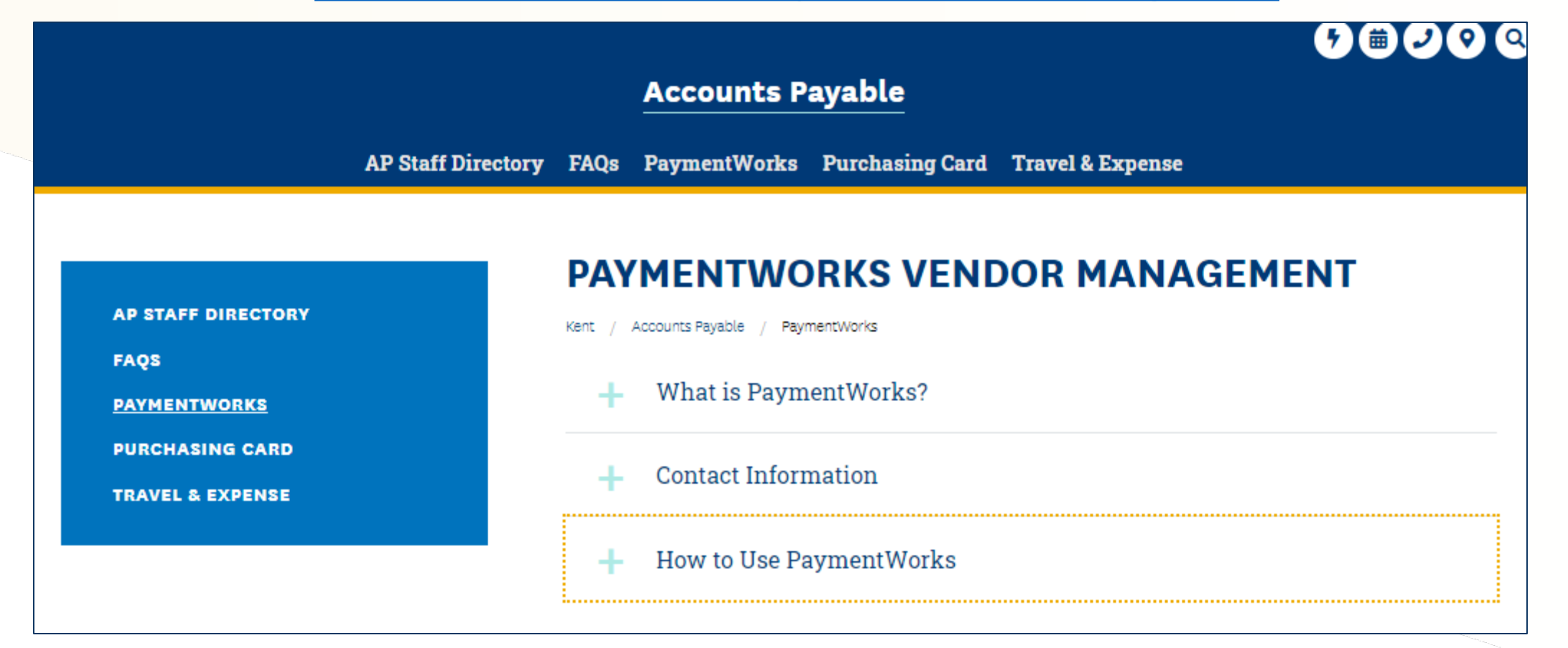

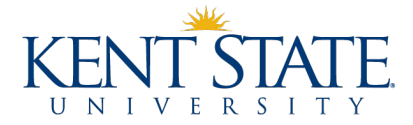

# **PaymentWorks Resources**

#### www.kent.edu/accountspayable/vendor-management

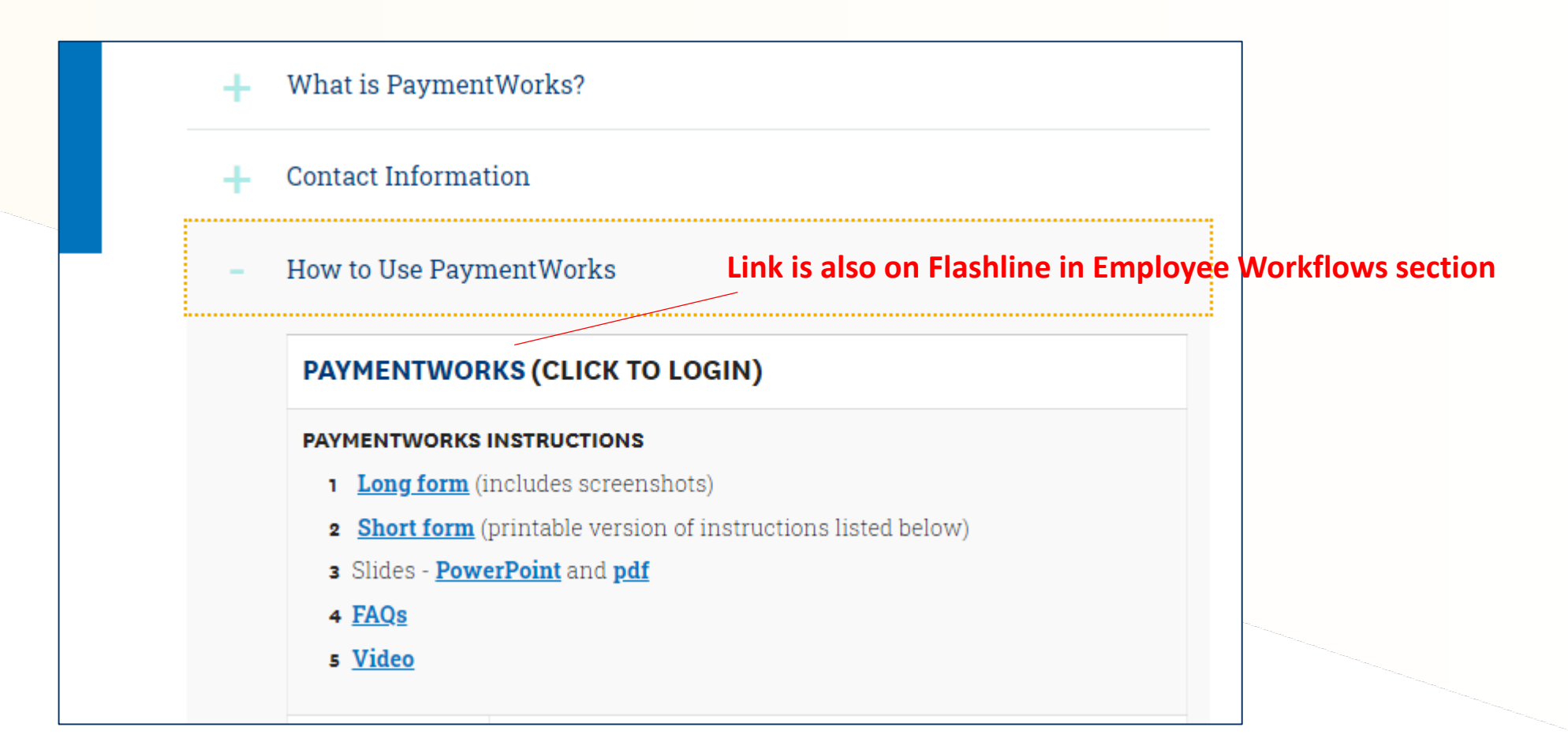

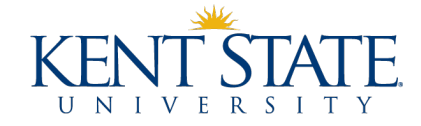

Has my vendor completed the PaymentWorks onboarding process?

- 1. Login to PaymentWorks
- 2. Click on Setup and Manage Supplier Portal.
- 3. Click on the **Suppliers** tab.
- 4. Search for your vendor using the gray search section on the left.
- 5. Vendors that have a **green dot** in the **CONNECTED** column have completed the PaymentWorks onboarding process.
- 6. If your vendor has not completed the PaymentWorks onboarding process, check to see if they have been invited to register.

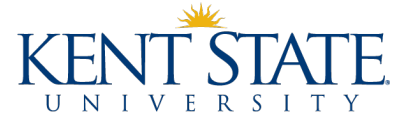

#### Has my vendor been invited to PaymentWorks?

- 1. Within PaymentWorks, go to Vendor Master Updates.
- 2. Click on the **New Vendors** tab.
- 3. Search for your vendor using the gray search section on the left.
- 4. Vendors that appear in the search results have been invited to register.
- 5. If your vendor does not appear in the search results, you must invite them.

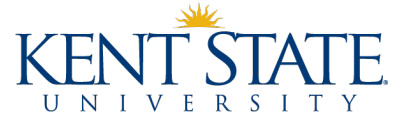

#### How do I invite a vendor to PaymentWorks?

- 1. Click on the **Send Invitation** button that is beneath the gray search section.
- 2. Complete the Invite New Vendor form.
  - Company/Individual Name vendor's name
  - Contact E-mail vendor's contact email address
  - Initiator Phone your phone number
  - Reason for Inviting the Supplier pick one
  - Independent Contractor complete only for independent contractors
  - Description of Goods and Services brief description
  - Personalized Message 280-character max (includes spaces)

#### 3. Click Send.

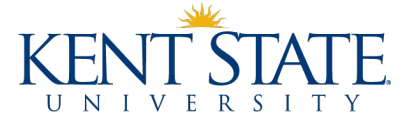

### What does the invitation email that the vendor receives look like?

Kent State University (via PaymentWorks) <do-not-reply@paymentworks.com>

2:42 PM (0 minutes ago)

to ksuvendors+grandville 👻

4

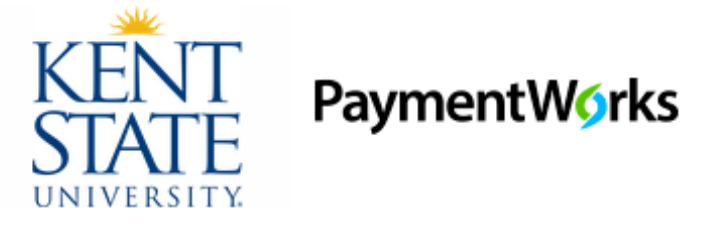

Dear Grandville Corporation:

In order for Kent State University to establish you or your company as a payee or vendor, please <u>click here</u> to register on PaymentWorks, Kent State University's supplier portal. Your personalized message

Lynelle Austin has invited you to register as a new vendor to Kent State University.

Kent State University uses a vendor portal to ensure that business names, EINs, and payment information are transmitted within a secure environment. Thank you for registering so that we can submit invoice #123 for payment.

Before you begin the registration process, be sure to have the following information available:

1. A valid tax ID (either an EIN or SSN)

2. If you wish to receive electronic (ACH) payments, you will need a copy of a voided check or bank statement.

If you have any questions, please do not hesitate to reach out to support@paymentworks.com

Thank you for your support.

Sincerely,

Kent State University

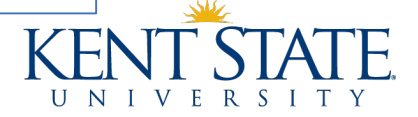

#### How do I check the status of my invitation and my vendor's registration?

- 1. Search for your vendor using the gray search section on the left.
- 2. As your invitation and the vendor's registration are processed, the statuses listed in the **Invitation**, **Vendor Account**, and **New Vendor Registration** columns will change.
- 3. Once your vendor has completed the PaymentWorks onboarding process, their **vendor number** will appear in the New Vendor Registration column. You can then initiate a purchase or payment request for the vendor. List the vendor number on your payment request.

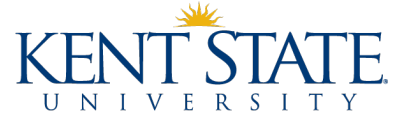

### How do I view payments in PaymentWorks?

- 1. Navigate to the **Setup and Manage Portal** section and click on the **Invoices** tab.
- 2. Search for your vendor using the gray search section on the left.
- 3. Invoices that have been keyed will appear, along with a status:
  - <u>Approved</u> Invoice has been keyed and will be processed on the date that is in the Scheduled Pay Date column.
  - Paid
    - Invoice has been paid as of the date listed in the Actual Pay Date column.
    - Click on Paid invoices to view check numbers (Payment Document #.)

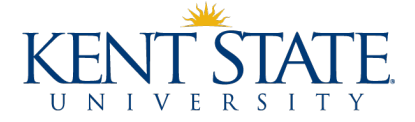

#### How do I view a vendor's profile in PaymentWorks?

- 1. Navigate to Vendor Master Updates and then click on the Vendor Profiles tab.
- 2. Search for your vendor using the box in the upper right.
- 3. The vendor profile that appears will have two tabs:
  - <u>Company Info</u> Name, address, tax classification, etc.
  - <u>Paid</u> KSU-specific questions such as whether the vendor accepts credit cards and whether it charges a fee for credit card payments.

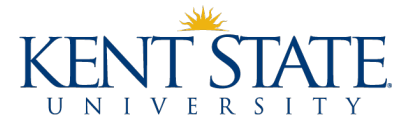

### **Thank You!**

#### **Contact us with your questions**

- Emily Hermon x28649, <u>ehermon@kent.edu</u>
- Barb Biltz x28644, bbiltz@kent.edu

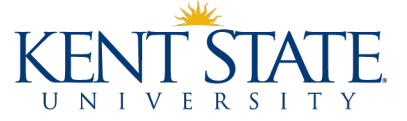

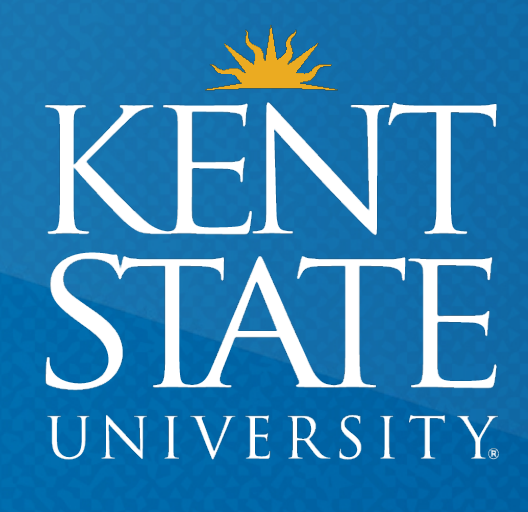

Thank You. www.kent.edu